### 2. 利用のためのPC環境設定(5/13) (5) インターネットエクスプローラの設定

〔設定方法概要(信頼済みサイト)〕 ブラウザを開き、ツール①⇒インターネットオプション②を選択します。 セキュリティ③⇒信頼済みサイト④⇒サイト⑤を選択します。

|                                                                                                    | インターネットオプション                                                                                                    |
|----------------------------------------------------------------------------------------------------|----------------------------------------------------------------------------------------------------|
| ② 空白のページ - Internet Explorer ○ 2 about:blank                                                           | 全般 セキュリティ ライバシー コンテンツ 接続 プログラム 詳細設定                                                                                 |
| <ul> <li></li></ul>                                                                                    | せちュリティ設定を表示または変更するソーンを選択してください。                                                                                     |
| Windows Update(U)<br>全画面表示(F) F11<br>メニュー /(−(M)<br>ツール /(−(T)<br>Sun の Java コンソール<br>インターネット オブション(O) | このゾーンのセキュリティのレベル(L)<br>カスタム<br>カスタム設定<br>- 設定を変更するには、[レベルのカスタマイズ] ボタンをクリックします<br>- 推奨設定を使用するには、[既定のレベル] ボタンをクリックします |
|                                                                                                    | □ 保護モードを有効にする (Internet Explorer の再開が必要)(P)<br>レベルのカスタマイズ(C)… 既定のレベル(D)<br>すべてのゾーンを既定のレベル(こ)セットする(B)                |

#### 2. 利用のためのPC環境設定(6/13) (5) インターネットエクスプローラの設定

〔設定方法概要(信頼済みサイト)〕

このWebサイトをゾーンに追加する⑥にアドレス1を入力し、追加⑦をク リックします。Webサイト欄にアドレス1が表示されたことを確認し、同じよ うにアドレス2を追加し、閉じる⑧⇒レベルのカスタマイズ⑨を選択します。

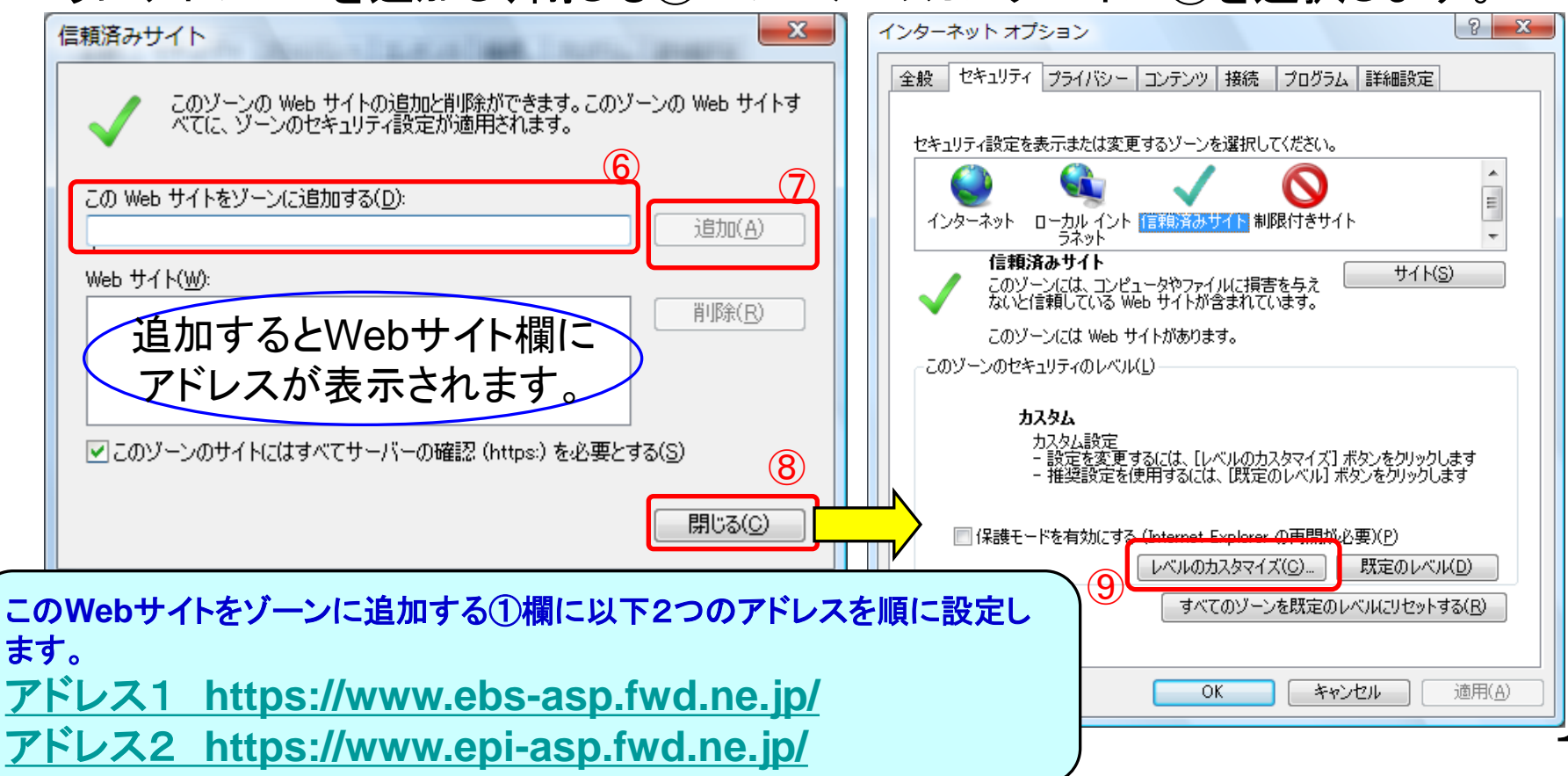

### 2. 利用のためのPC環境設定(7/13) (5) インターネットエクスプローラの設定

〔設定方法概要(信頼済みサイト)〕 ポップアップブロックの使用を「無効にする」⑪にします。 ファイルのダウンロード時に自動的にダイアログを表示を「有効にする」⑪ にします。

| セキュリティ設定 - 信頼されたソーン                      |
|------------------------------------------|
| 設定                                       |
| 🦉 フィッシング詐欺検出機能を使う                        |
| ◎ 無効にする                                  |
| ◎ 有30にする<br>▲ ページの白粉詰取込み                 |
| ● 無効にする                                  |
| <ul> <li></li></ul>                      |
| 🦉 ポップアップ ブロックの使用                         |
|                                          |
|                                          |
| ぼう14000000000000000000000000000000000000 |
| <ul> <li>無効にする</li> </ul>                |
| ◎ 有効にする                                  |
| 🦉 暗号化されていないフォーム データの送信                   |
| 4 III +                                  |
| *Internet Explorer の再開後に有効になります。         |
| っカスタム設定のリセット                             |
| リセット先(B): 田 (開定)                         |
|                                          |
|                                          |
| OK キャンセル                                 |
|                                          |

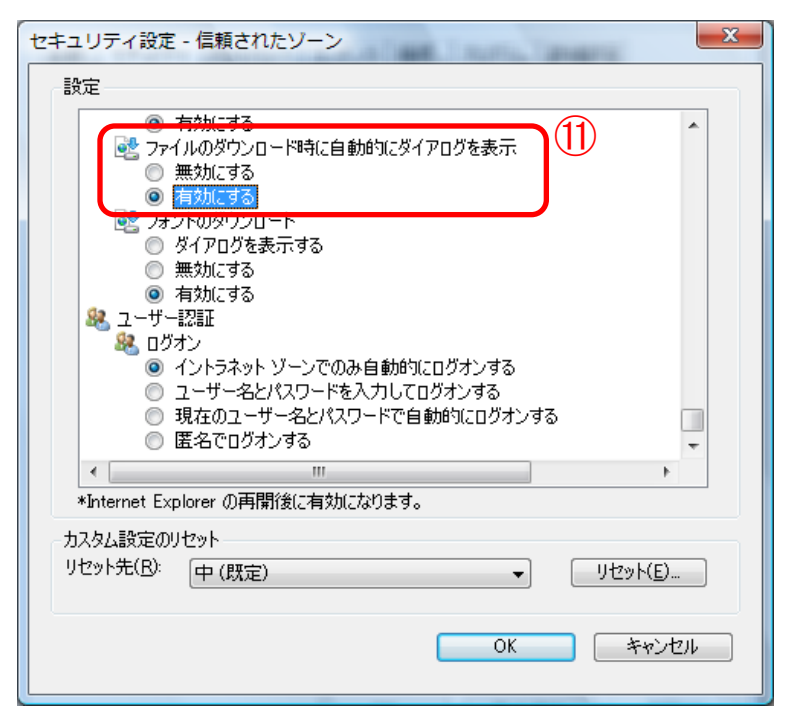

## 2. 利用のためのPC環境設定(8/13) (5) インターネットエクスプローラの設定

〔設定方法概要(信頼済みサイト)〕 サーバーにファイルをアップロードするときにローカルディレクトリのパス を含めるを「有効にする」①にし、OK①をクリックします。インターネットオ プション画面でOK⑭をクリックし、設定完了です。

| セキュリティ設定 - 信頼されたゾーン                                                                                                    | インターネット オプション                                                                                                    |
|----------------------------------------------------------------------------------------------------|----------------------------------------------------------------------------------------------------|
| 241074該定 1 信頼21/69/90       (*)         第次       有効にする         ● 有効にする       (*)         ● 有効にする       (*)         ● 有効にする       (*)         ● 有効にする       (*)         ● 有効にする       (*)         ● 有効にする       (*)         ● 有効にする       (*)         ● 分加にする       (*)         ● 分加にする       (*)         ● 分加にする       (*)         ● 分加にする       (*)         ● 分加にする       (*)         ● 分加にする       (*)         ● 安全性 - 高       (*)         ● 安全性 - 低       (*)         ● 安全性 - 低       (*)         ● 安全性 - 低       (*)         ● 安全性 - 低       (*)         ● 安全性 - 低       (*)         ● 安全性 - 低       (*)         ● 安全性 - 低       (*)         ● 安全性 - 低       (*)         ● 大クルジを表示する       (*)         ● 大クル設定のいセット       (*)         りたットた(!)       (*)         ● 切加になる       (*)         ● 切加になる       (*)         ● 切加になる       (*)         ● 切加になる       (*)         ● 切加になる       (*)         ● 切加になる <td< th=""><th>全般       セキュリティ       フライバシー       コンテンツ       接続       フログラム       詳細設定         セキュリティ設定を表示または変更するゾーンを選択してください。        <ul> <li>レキュリティ設定を表示または変更するゾーンを選択してください。</li> <li>インターネット</li> <li>ローカル イント</li> <li>デネット</li> <li>ロカル イント</li> <li>デネット</li> <li>プンターネット</li> <li>ローカル イント</li> <li>デネット</li> <li>ログロークやファイルに損害を与え</li> <li>のゾーンには、コンピュータやファイルに損害を与え</li> <li>のゾーンには、地       <li>サイト(S)</li> <li>ログレーンには、地       <li>サイト(S)</li> <li>ログレーンには、Web</li> <li>サイトがあります。</li> <li>このゾーンのセキュリティのレベル(L)</li> <li>カスタム</li> <li>カスタム</li> <li>カスタム</li> <li>カスタム</li> <li>カスタム</li> <li>アメクト</li> <li>ログレーンのセキュリティのレベル(L)</li> <li>レベルのカスタマイズ(C)…</li> <li>取定のレベル(D)</li> <li>マイログーンを既定のレベル(L)</li> <li>ロベリレクシトする(R)</li> <li>(4)</li> <li>ロ</li> <li>ロ</li></li></li></ul></th></td<> | 全般       セキュリティ       フライバシー       コンテンツ       接続       フログラム       詳細設定         セキュリティ設定を表示または変更するゾーンを選択してください。 <ul> <li>レキュリティ設定を表示または変更するゾーンを選択してください。</li> <li>インターネット</li> <li>ローカル イント</li> <li>デネット</li> <li>ロカル イント</li> <li>デネット</li> <li>プンターネット</li> <li>ローカル イント</li> <li>デネット</li> <li>ログロークやファイルに損害を与え</li> <li>のゾーンには、コンピュータやファイルに損害を与え</li> <li>のゾーンには、地       <li>サイト(S)</li> <li>ログレーンには、地       <li>サイト(S)</li> <li>ログレーンには、Web</li> <li>サイトがあります。</li> <li>このゾーンのセキュリティのレベル(L)</li> <li>カスタム</li> <li>カスタム</li> <li>カスタム</li> <li>カスタム</li> <li>カスタム</li> <li>アメクト</li> <li>ログレーンのセキュリティのレベル(L)</li> <li>レベルのカスタマイズ(C)…</li> <li>取定のレベル(D)</li> <li>マイログーンを既定のレベル(L)</li> <li>ロベリレクシトする(R)</li> <li>(4)</li> <li>ロ</li> <li>ロ</li></li></li></ul> |

# 2. 利用のためのPC環境設定(9/13) (5) インターネットエクスプローラの設定

〔設定方法概要 互換表示設定〕・Internet Explorer8 の場合 メニューバー〔ツール〕ー〔互換表示設定〕①をクリックします。 (下図の左右どちらからでも結構です。)

| 🖉 空白のページ - Windows Internet Expl                                                                                  | orer 📃 🕻                                                                                                    |          |
|----------------------------------------------------------------------------------------------------|----------------------------------------------------------------------------------------------------|----------|
| 🚱 🗢 🙋 aboutblank                                                                                                  | Google                                                                                                    | • ۹      |
| ファイル(F) 編集(E) 表示(V) お気に入り(A)<br>閲覧の履歴の削除(D) Ctrl+Shift+Del<br>InPrivate ブラウズ(D) Ctrl+Shift+P<br>最終閲覧セッションを再度開く(S) | 、ツール① ヘルブ(!!)<br>ヘルブ(!!)                                                                                                    | )• »     |
| InPrivate フィルター Ctrl+Shift+F<br>InPrivate フィルター設定( <u>S</u> )                                                     | ・     ・     ・       ・     ・     ・       ・     ・     ・       ・     ・     ・       ・     ・     ・       ・     ・     ・       ・     ・     ・       ・     ・     ・       ・     ・     ・       ・     ・     ・       ・     ・     ・       ・     ・     ・       ・     ・     ・       ・     ・     ・       ・     ・     ・       ・     ・     ・       ・     ・     ・       ・     ・     ・       ・     ・     ・       ・     ・     ・       ・     ・     ・       ・     ・     ・       ・     ・     ・       ・     ・     ・       ・     ・     ・       ・     ・     ・       ・     ・     ・       ・     ・     ・       ・     ・     ・       ・     ・     ・       ・     ・     ・       ・     ・     ・       ・     ・     ・       ・     ・       ・<                                                                                                    | <b>•</b> |
| ポップアップ ブロック(P) SmartScreen フィルター機能(T) アドオンの管理(A) (1)                                                              | ★ オフライン作業(W)     ①     □     □     □     □     □     □     □     □     □     □     □     □     □     □     □     □     □     □     □     □     □     □     □     □     □     □     □     □     □     □     □     □     □     □     □     □     □     □     □     □     □     □     □     □     □     □     □     □     □     □     □     □     □     □     □     □     □     □     □     □     □     □     □     □     □     □     □     □     □     □     □     □     □     □     □     □     □     □     □     □     □     □     □     □     □     □     □     □     □     □     □     □     □     □     □     □     □     □     □     □     □     □     □     □     □     □     □     □     □     □     □     □     □     □     □     □     □     □     □     □     □     □     □     □     □     □     □     □     □     □     □     □     □     □     □     □     □     □     □     □     □     □     □     □     □     □     □     □     □     □     □     □     □     □     □     □     □     □     □     □     □     □     □     □     □     □     □     □     □     □     □     □     □     □     □     □     □     □     □     □     □     □     □     □     □     □     □     □     □     □     □     □     □     □     □     □     □     □     □     □     □     □     □     □     □     □     □     □     □     □     □     □     □     □     □     □     □     □     □     □     □     □     □     □     □     □     □     □     □     □     □     □     □     □     □     □     □     □     □     □     □     □     □     □     □     □     □     □     □     □     □     □     □     □     □     □     □     □     □     □     □     □     □     □     □     □     □     □     □     □     □     □     □     □     □     □     □     □     □     □     □     □     □     □     □     □     □     □     □     □     □     □     □     □     □     □     □     □     □     □     □     □     □     □     □     □     □     □     □     □     □     □     □     □     □     □     □     □     □     □     □     □     □     □     □     □     □     □     □     □     □     □     □     □     □     □ |          |
| 互換表示()//<br>互換表示設定(B)                                                                                             | <u>     田</u> <u>     全画面表示(E)</u> F11     ツール バー(T)                                                                                                    |          |
| このフィードの購読(E)…<br>フィード探索(E) ▶<br>Windows Update(U)                                                                 | エクスプローラー バー⊗  ・ (▲) 開発者ツール(D) F12                                                                                                    |          |
| 開発者ツール(L) F12                                                                                                    | おすすめサイト( <u>G</u> )                                                                                                    |          |
| Windows Messenger<br>Display ieHTTPHeaders<br>接続の問題の診断                                                            | Windows Messenger<br>Display ieHTTPHeaders<br>接続の問題の診断                                                                                                    |          |
| インターネット オブション(Q)                                                                                                  | ━━━━━━━━━━━━━━━━━━━━━━━━━━━━━━━━━━━━━                                                                                                    |          |

# 2. 利用のためのPC環境設定(10/13) (5) インターネットエクスプローラの設定

〔設定方法概要 互換表示設定〕・Internet Explorer8 の場合 (1)〔互換表示で全てのWebサイトを表示する〕②をチェックします。 (2)〔閉じる〕ボタン③をクリックします。

| 互換表示設定                                                                                                    | X                   |
|----------------------------------------------------------------------------------------------------|---------------------|
| 互換表示で表示する Web サイトを追加および削除でき                                                                                                    | ます。                 |
| この Web サイトの追加( <u>D</u> ):                                                                                                    |                     |
|                                                                                                    | 追加( <u>A</u> )      |
| 互換表示に追加した Web サイト(W):                                                                                                    |                     |
|                                                                                                    | 肖·J除( <u>R</u> )    |
| <ul> <li>マイクロソフトからの更新された Web サイト一覧を含める(U)</li> <li>互換表示でイントラネット サイトを表示する(U)</li> <li>✓ 互換表示ですべての Web サイトを表示する(E)</li> <li>②</li> </ul> | <u>3</u><br>[ 閉じる©] |

# 2. 利用のためのPC環境設定(11/13) (5) インターネットエクスプローラの設定

〔設定方法概要 互換表示設定〕・Internet Explorer9/10 の場合 メニューバー〔ツール〕-〔互換表示設定〕①をクリックします。

|       | ♀ ↓ ↓ 🏈 空白のページ                            | ×              |
|-------|-------------------------------------------|----------------|
| ) (A) | ツール(I) ヘルプ(H)                             |                |
|       | 閲覧の履歴の削除(D)                               | Ctrl+Shift+Del |
|       | InPrivate ブラウズ(I)                         | Ctrl+Shift+P   |
|       | 追跡防止(K)                                   |                |
|       | ActiveX フィルター(X)                          |                |
|       | 接続の問題を診断(C)                               |                |
|       | 電絵閲見セツンヨノを再反開く(5)<br>フタート メニュー(□廿ノトを追加/M) |                |
|       |                                           |                |
|       | ダウンロードの表示(N)                              | Ctrl+J         |
|       | ホッノアッノ ノロック(P)<br>SmartServer フィルケー構造(T)  | •              |
|       | Smartstreen フィルター機能(1)<br>アドオンの管理(A)      | •              |
|       |                                           |                |
|       |                                           |                |
| l     | 立操奏小鼓柱(B)                                 |                |
|       | このフィードの購読(F)                              |                |
|       | フィード探索(E)                                 | ►              |
|       | windows Update(U)                         |                |
|       | F12 開発者ツール(L)                             |                |
|       | インターネット オプション(0)                          |                |

#### 2. 利用のためのPC環境設定(12/13) (5)インターネットエクスプローラの設定

〔設定方法概要 互換表示設定〕・Internet Explorer9/10 の場合
 (1)〔互換表示で全てのWebサイトを表示する〕②をチェックします。
 (2)〔閉じる〕ボタン③をクリックします。

| 互換表示設定                                                                                     | X               |
|--------------------------------------------------------------------------------------------|-----------------|
| 互換表示で表示する Web サイトを追加および削除でき                                                                | ます。             |
| この Web サイトの追加( <u>D</u> ):                                                                 |                 |
|                                                                                            | 追加( <u>A</u> )  |
| 互換表示に追加した Web サイト(W):                                                                      |                 |
|                                                                                            | 肖耶涂( <u>P</u> ) |
|                                                                                            |                 |
| ✓マイクロソフトからの更新された Web サイト一覧を含める(U) □ 互換表示でイントラネット サイトを表示する(D) ✓ 互換表示ですべての Web サイトを表示する(E) ② | 3               |
|                                                                                            | <u>閉じる(C)</u>   |

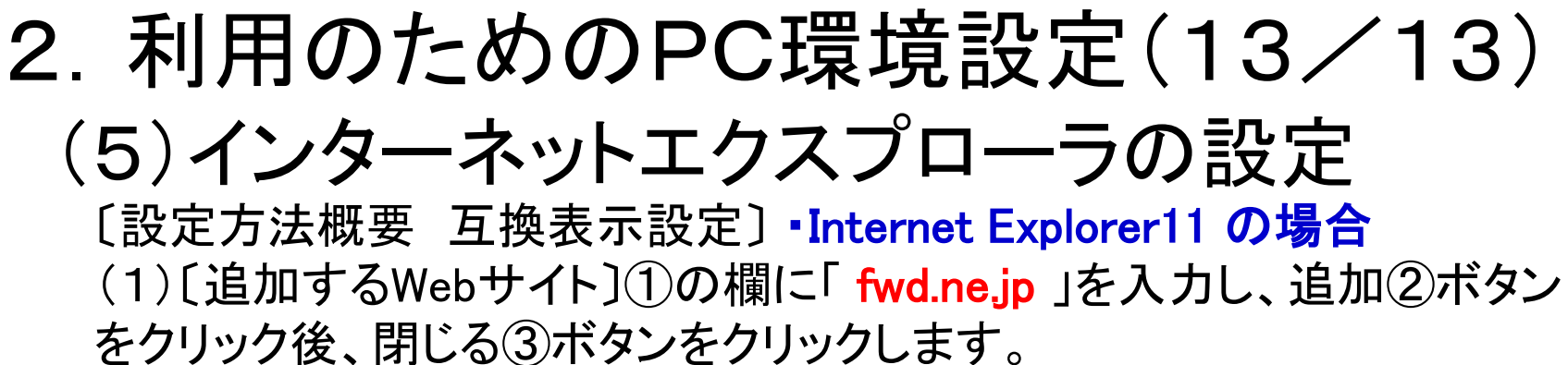

|                                                           | XX           |
|-----------------------------------------------------------|--------------|
|                                                           |              |
| □□□□□□□□□□□□□□□□□□□□□□□□□□□□□□□□□□□□                      |              |
|                                                           |              |
|                                                           |              |
| 追加する Web 91下(D):                                          |              |
|                                                           | 适加(A)        |
| 互換表示に追加した Web サイト(W):                                     |              |
| fwd.ne.jp                                                 | 削除(R)        |
|                                                           |              |
|                                                           |              |
|                                                           |              |
|                                                           |              |
|                                                           |              |
|                                                           |              |
|                                                           |              |
|                                                           |              |
| ✓ 1ントライット サイトを互換表示 (表示 9 a(1) 図 Microsoft 互換(#UZ bの使用(U)) |              |
| Interset Explorerのプライパシーに関する声明をきすで詳述                      | 細を確認する       |
|                                                           | H C PERO 7 0 |
| (3)                                                       |              |
| 9                                                         |              |

以上で、IE設定は完了です。設定後、ブラウザをすべて閉じてください。